## Нерегулярные выплаты

Если возникла необходимость осуществления нерегулярной выплаты, Вы легко можете это сделать в программе Мерит Палк.

Для такой выплаты необходимо добавить лист выплаты вручную в меню: Выплаты –

+ Новая выплата

## Выплаты – Новая выплата

К нерегулярным выплатам относятся например:

1. <u>Аванс</u>

Аванс может быть регулярным или нерегулярным.

<u>Регулярный:</u> Если аванс добавлен в договор сотрудника как регулярный (Расчёт оплаты -> Договоры), то добавьте лист выплаты с категорией «Авансы». В платёжную ведомость войдут сотрудники и их нето-выплаты, у которых в договоре указан регулярный аванс.

| обавить платежную ведомость |                   | Закрыть (>         |
|-----------------------------|-------------------|--------------------|
| Вид платежа                 | Категория         |                    |
| Все банковские счета        | Ф Авансы          | *                  |
| Digen                       | Работник          |                    |
|                             | *                 | *                  |
|                             | 🖾 С суммами нетто |                    |
|                             |                   |                    |
|                             |                   | Сохранить Отменить |

<u>Нерегулярный:</u> если работнику выплачивается часть заработной платы вперёд в виде нерегулярного аванса, то добавьте лист выплаты с категорией «Выплаты заработной платы» и в поле Работники сотрудника, которому требуется выплатить авансовый платёж. Сохраните платёжную ведомость. Лист выплаты добавлен.

|                                              | Закрыть 📯                                                            |
|----------------------------------------------|----------------------------------------------------------------------|
| Категория                                    |                                                                      |
| <ul> <li>Выплаты заработной платы</li> </ul> | Ψ                                                                    |
| Работник                                     |                                                                      |
| *                                            | ψ                                                                    |
| С суммами нетто                              |                                                                      |
|                                              | Сохранить Отменить                                                   |
|                                              | Категория<br>Выплаты заработной платы<br>Работник<br>С суммами нетто |

Детали

Затем в строке Выплаты кликните Детали и в поле Выплата нетто укажите сумму.

| Выллата нетто | _      |
|---------------|--------|
|               | 300,00 |
|               | _      |

## 2. Выплата отпускных

Для этого сначала добавьте прерывание в работе в связи с отпуском, затем добавьте платёжную ведомость и в поле Категория выберите Выплаты за дни отсутствия и в поле вид оплаты – Оплата отпуска. Поле Работники можете оставить пустым, если нужно выплатить отпускные нескольком работникам. Если отпускные выплачиваются одному сотруднику, укажите его имя. Сохраните платёжную ведомость. Лист выплаты добавлен.

| Добавить платежную ведомость | Закрыть 🛞                             |
|------------------------------|---------------------------------------|
| Вид платежа                  | Категория                             |
| Все банковские счета 🗸 🗸     | Выплаты за дни отсутствия 🗸 🗸         |
|                              | Вид оплаты труда за период отсутствия |
|                              | Выбрано видов заработной платы: 1 🖤   |
| Отдел                        | Работник                              |
| ψ                            | ψ                                     |
|                              | 🖾 С суммами нетто                     |
|                              | Сохранить Отменить                    |

Добавить выплату вручную, создав платёжную ведомость, можно для любого вида выплаты любому количеству работников.

Хорошего использования!

Все вопросы, предложения и коментарии ждём по адресу эл. почты <u>klienditugi@merit.ee</u> или по тел: 776 9333.

merit.ee

11.09.2023.г.